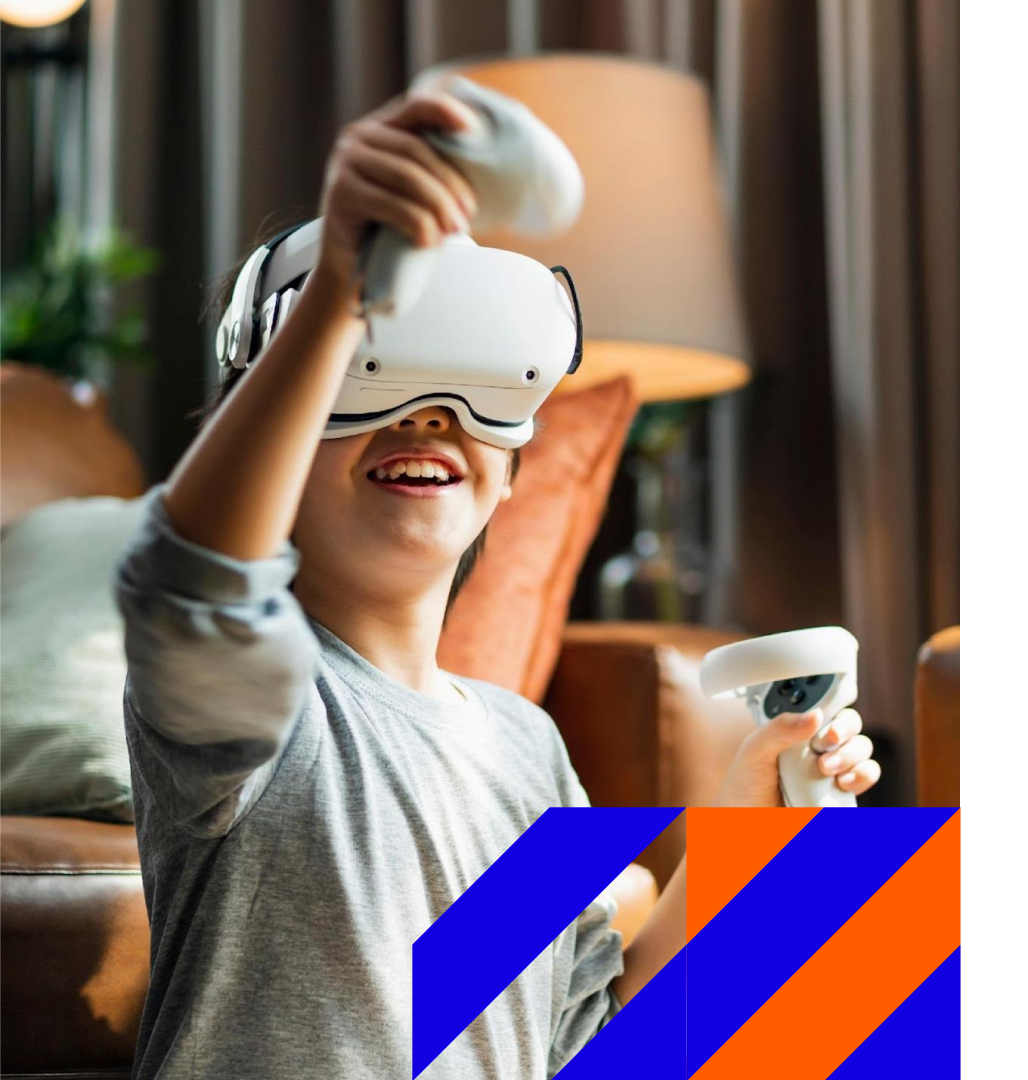

# TM

# **TM Supplier Guideline**

## MANAGING USERS IN SAP BUSINESS NETWORK ACCOUNT – ENABLE MFA

# **Getting Started**

# Multifactor Authenticator (MFA) Setup

This section covers how to enable MFA for your SAP Business Network Account

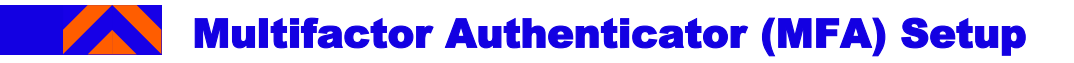

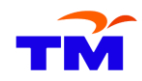

### To setup MFA in SAP Business Network account:

- 1. Click on your initials in the upper right corner.
- 2. Select 'Settings'
- 3. Click 'Users.

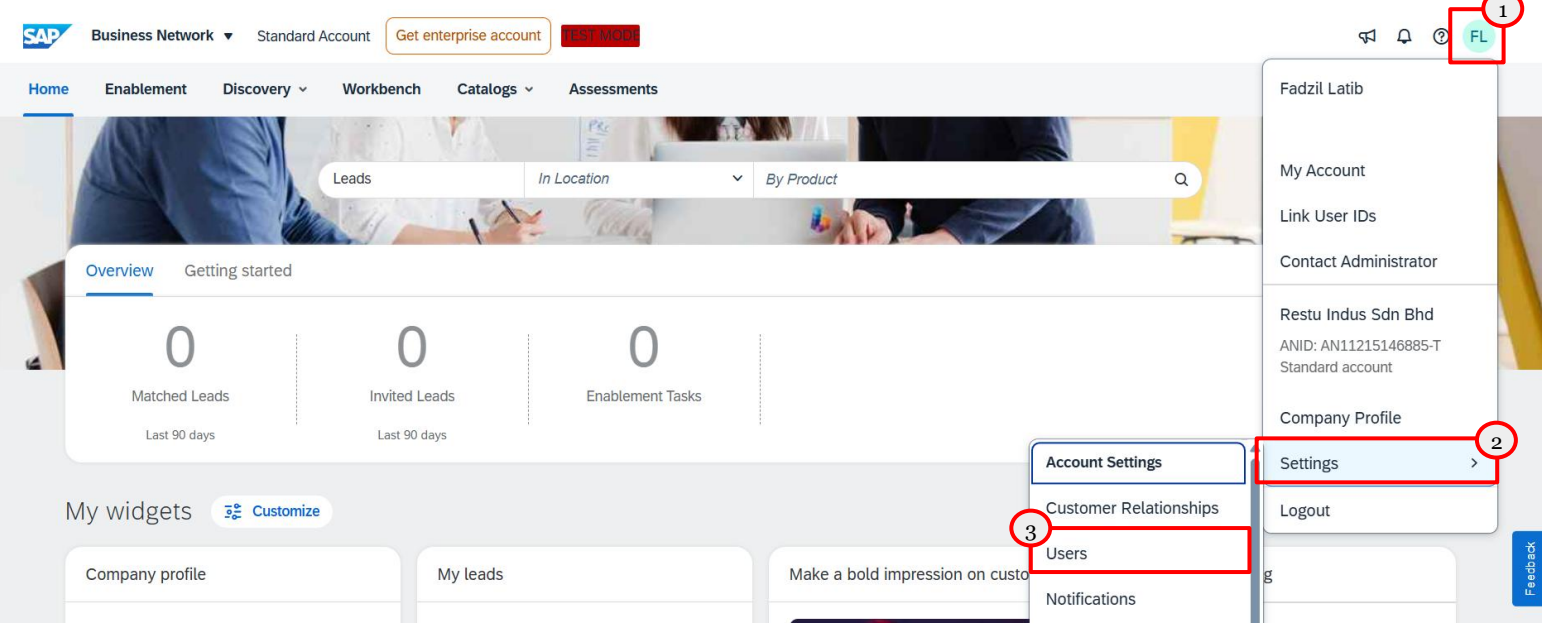

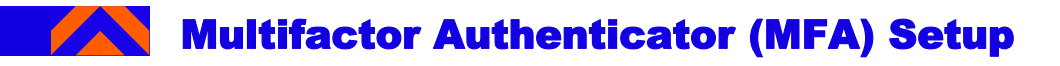

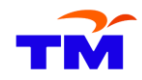

- 1. Go to 'Manage User Authentication' tab.
- 2. Check 'Require multifactor authentication for login'.
- 3. Click 'Yes'.

| account Settings                                                                                                    | Save                                                                                                    |
|----------------------------------------------------------------------------------------------------|----------------------------------------------------------------------------------------------------|
| Customer Relationships         Users         Notifications         Applications           Manage Roles         Manage Users         Manage User Authent | tion Subscriptions Account Registration Generative Al                                                                                                    |
| Multifactor Authentication User Setup (4)<br>Require multifactor authentication for critical fields<br>Require multifactor authentication for login     |                                                                                                    |
| € Configure multifactor authentication settings                                                                                                    | MULTIFACTOR AUTHENTICATION AT LOGIN<br>You are enabling multifactor authentication for login. This does not affect login immediately. Are you sure you want to continue? |
|                                                                                                    | Yes No                                                                                                    |

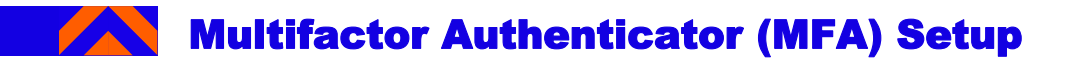

- 4. Select all users OR specific users to enable MFA.
- 5. Click on 'Enable'.
- 6. Select 'OK'.

Require multifactor authentication for login

#### % Configure multifactor authentication settings

#### Filters

Users (You can only search on one attribute at a time)

| Username | $\sim$ | Enter username | + | )[ | Select MFA Status 🥆 |  |
|----------|--------|----------------|---|----|---------------------|--|
|----------|--------|----------------|---|----|---------------------|--|

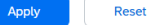

|     | Account Status | Username                         | Email Address |
|-----|----------------|----------------------------------|---------------|
|     |                | test-restuindus2@pwc.com         |               |
|     |                | test-restuindus3@pwc.com         |               |
|     |                | vanessa@test-restuindus.com      |               |
|     |                | test-restuindus@pwc.com          |               |
| Ena | able Disable   | Reset Send Email Reminder Unlock |               |
|     |                |                                  |               |

#### CONFIRMATION

Are you sure that you want to perform the action for below set of users

| Username †               | Email Address | Last Name | e First Name |
|--------------------------|---------------|-----------|--------------|
| test-restuindus3@pwc.com |               | Tan       | Britney      |
|                          |               | ок        | 6<br>Cancel  |

....

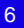

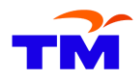

## 7. Click on 'Save'.

Require multifactor authentication for login

#### % Configure multifactor authentication settings

#### Filters

Users (You can only search on one attribute at a time)

| Username | ~ | Enter username | + | )[ | Select MFA Status 🗸 |
|----------|---|----------------|---|----|---------------------|
|          |   |                |   |    |                     |
| Apply    |   | Reset          |   |    |                     |

TT

| Account Status | Username                        | Email Address | First Name | Last Name | Role Assigned         |
|----------------|---------------------------------|---------------|------------|-----------|-----------------------|
|                | test-restuindus2@pwc.com        |               | Britney    | Khoo      | Sourcing              |
| $\checkmark$   | test-restuindus3@pwc.com        |               | Britney    | Tan       | Sourcing              |
|                | vanessa@test-restuindus.com     |               | Vanessa    | Khoo      | Sourcing              |
|                | test-restuindus@pwc.com         |               | Fadzil     | Latib     | PROFILE_MGMT_ROLE, +5 |
| Enable Disable | Reset Send Email Reminder Unloc | k             |            |           |                       |

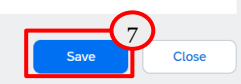

# Multifactor Authenticator (MFA) Setup

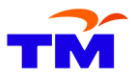

 $\frown$ 

- 8. When the user tries to login, they will need to scan the QR to register in their Authenticator application.
- 9. Once registered, provide the 6 digit codes available in Authenticator application.
- 10. Click on 'Done'.

| Enable Multi-factor Authentication                                                                                                    |
|----------------------------------------------------------------------------------------------------|
| Your organization's SAP Business Network administrator requires you to set up multifactor authentication to login to the application and/or to change passwords or change some configuration related settings. You can set up multifactor authentication either now or at a later time.                                                                                                    |
| Perform the following steps to set up multifactor authentication:                                                                                                    |
| <ul> <li>On your smart phone, download and install an authenticator application. SAP Ariba confirms that SAP Authenticator is a supported option. You can download it from: iTunes or Google Play</li> <li>Open the authenticator application and scan the bar code below, or manually enter the secure key displayed below. The authenticator application displays a time-based verification code.</li> </ul> |
| Secure Key:<br>Bar Code:<br>Sample<br>QR                                                                                                    |
| • On this page, in the Time-based Verification Code input field, enter the verification code that is generated and displayed by the authenticator application on your smart phone.                                                                                                    |
| Your administrator has set up multifactor authentication. Type the 6 digit verification or generated by the authenticator application on your device and click on the Done button.                                                                                                    |

## Multifactor Authenticator (MFA) Setup

\*\*Authenticator App-Please download this app on your phone

# **Microsoft Authenticator**

#### **Microsoft Corporation**

4.8★ 100M+ 3+ 2.1M reviews Downloads Rated for 3+ ☉

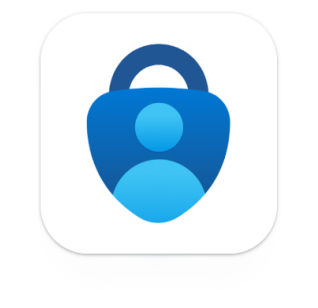

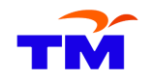

# Support and Help Need some help? This section explains how to get support.

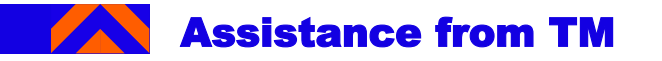

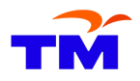

## Please email to SRM Helpdesk email for problems related to supplier registration issues. SRM Helpdesk email : srm@tm.com.my

## Please email to Finance Helpdesk for problems related to finance such as:

- Invoice submission status
- Payment status
- Manual payment advice request
- Early payment request
- Factoring / deed of assignment request

All enquires must be accompanied with PO number details, PO value, invoice number, invoice amount and other related documents.

Finance Helpdesk email: <u>fsso.helpdesk@tm.com.my</u>

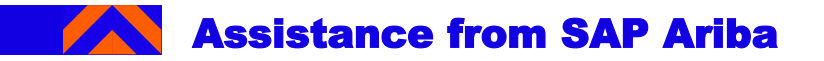

Contact SAP Ariba for technical support such as:

- i. Unable to login
- ii. Unable to view a page on the SAP Business Network
- iii. Facing difficulty navigating SAP Ariba

1. On the <u>SAP Business Network</u> login page, click **'?'** icon.

 If you have forgotten username or password, click on 'Forgot Username or Password' link.

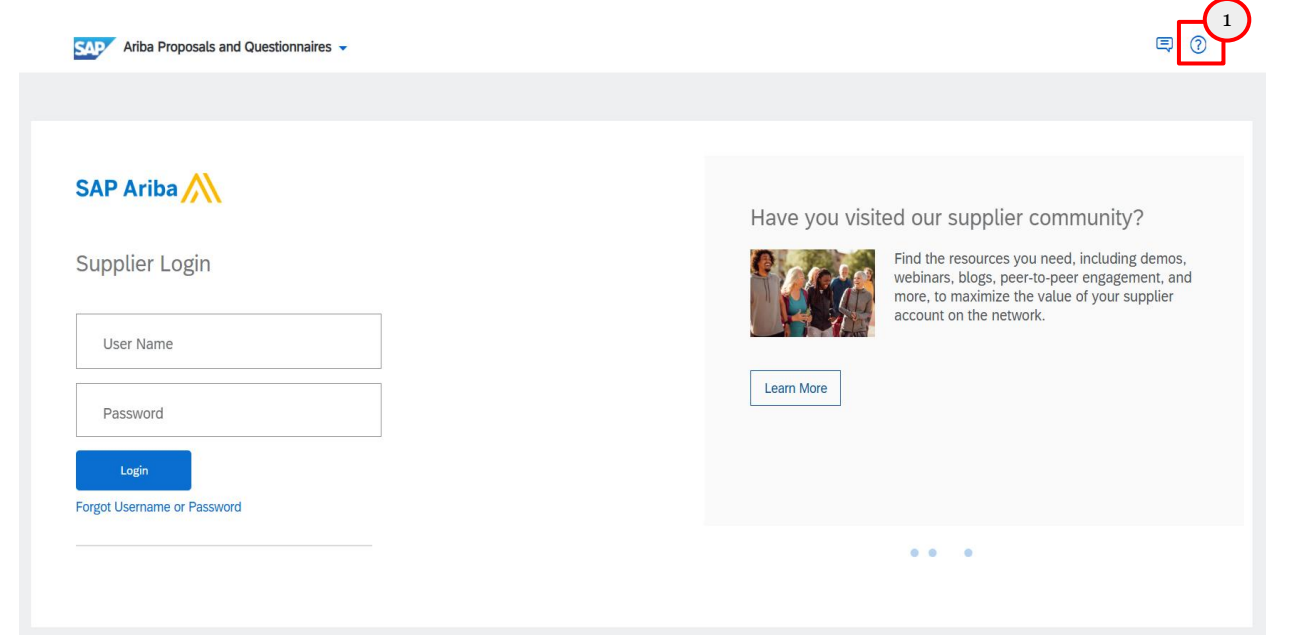

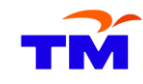

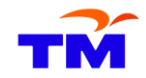

# Assistance from SAP Ariba

- 1. Select 'Support'.
- 2. You will then be directed to the 'Help Center' page.
- 3. Select 'Contact Us'.

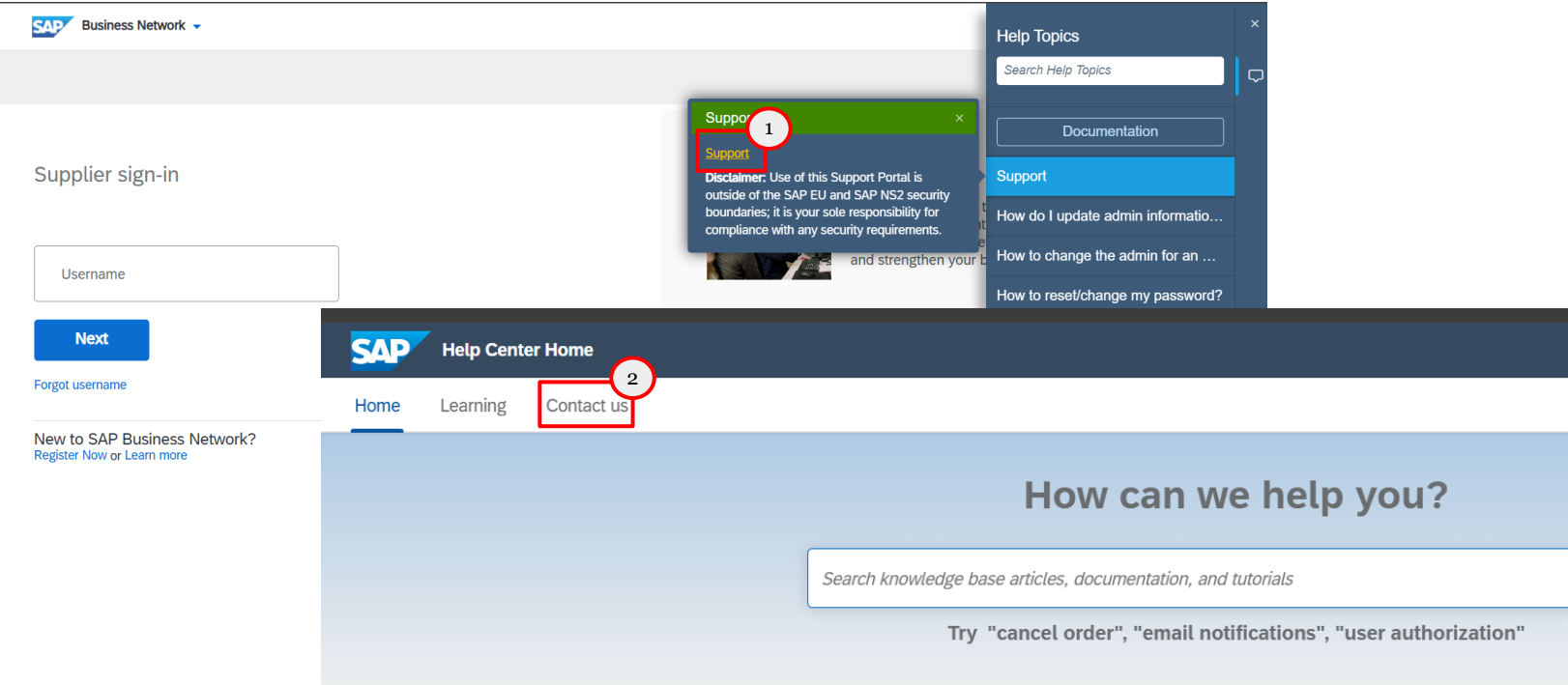

Q

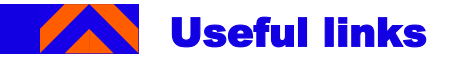

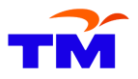

- Forgot password: <u>https://sapvideo.cfapps.eu10-004.hana.ondemand.com/?entry\_id=1\_u00bvw26</u>
- Registering on SAP Business Network: <u>https://sapvideo.cfapps.eu10-</u>004.hana.ondemand.com/?entry\_id=1\_6nhc63r5

# THANK YOU